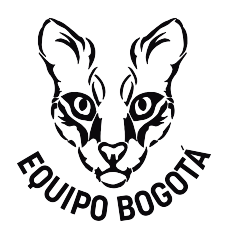

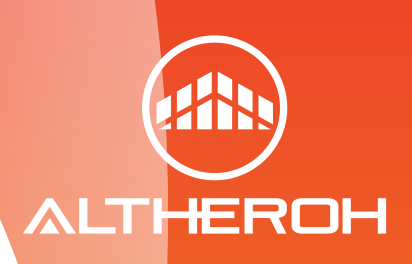

# MANUAL DE PRE INSCRIPCIÓN DELEGACIONES

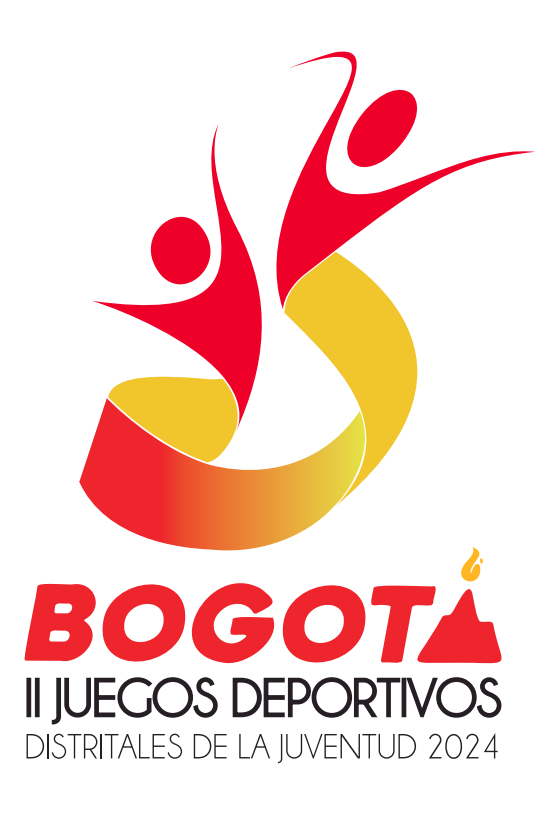

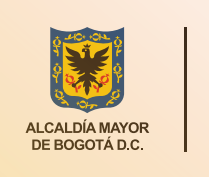

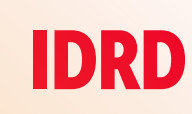

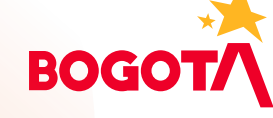

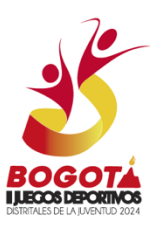

## MANUAL DE PRE INSCRIPCIÓN- DELEGACIONES II JUEGOS DEPORTIVOS DISTRITALES DE LA JUVENTUD 2024

¡Bienvenidos al proceso de Pre inscripción de atletas para las Delegaciones!

A continuación, te proporcionamos un manual paso a p<mark>aso para que puedas</mark> completar la inscripción de tus atletas de manera fácil y efectiva. Sigue estos sencillos pasos y asegúrate de tener toda la información y documentos (foto en jpg y pdf del documento de identidad de cada atleta) a mano.

#### Paso 1: Ten a Mano la Información de Acceso

• Asegúrate de tener a la mano la información de acceso (usuario y contraseña) que recibiste previamente.

#### Paso 2: Ingresa a la Página Web

• Abre tu navegador web y dirígete a la página web <u>https://juegosdeportivos.idrd.gov.co/</u>.

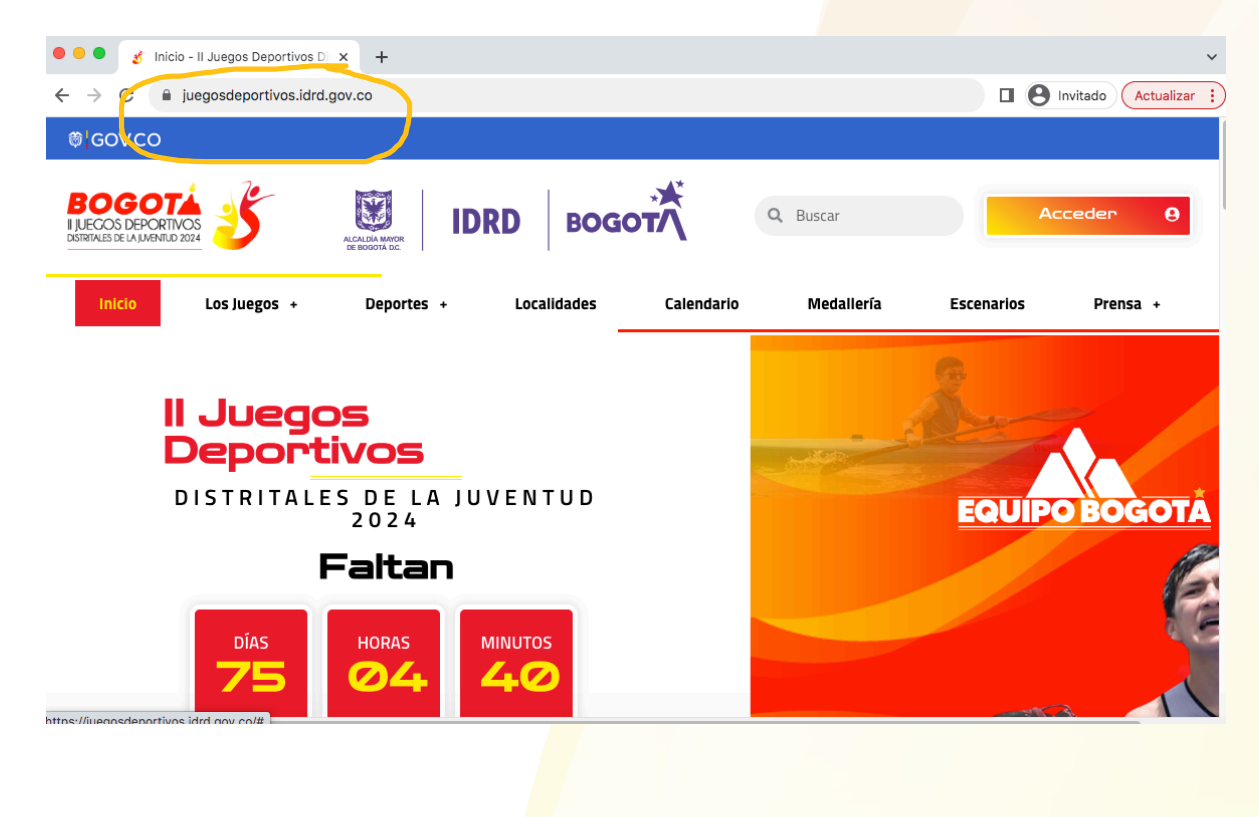

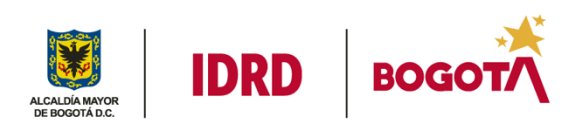

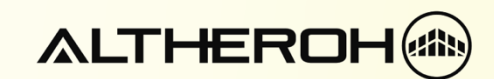

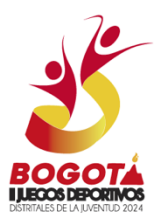

#### Paso 3: Accede al Sistema

• En la esquina superior derecha de tu pantalla, encontrarás el botón "ACCEDER". Haz clic en él.

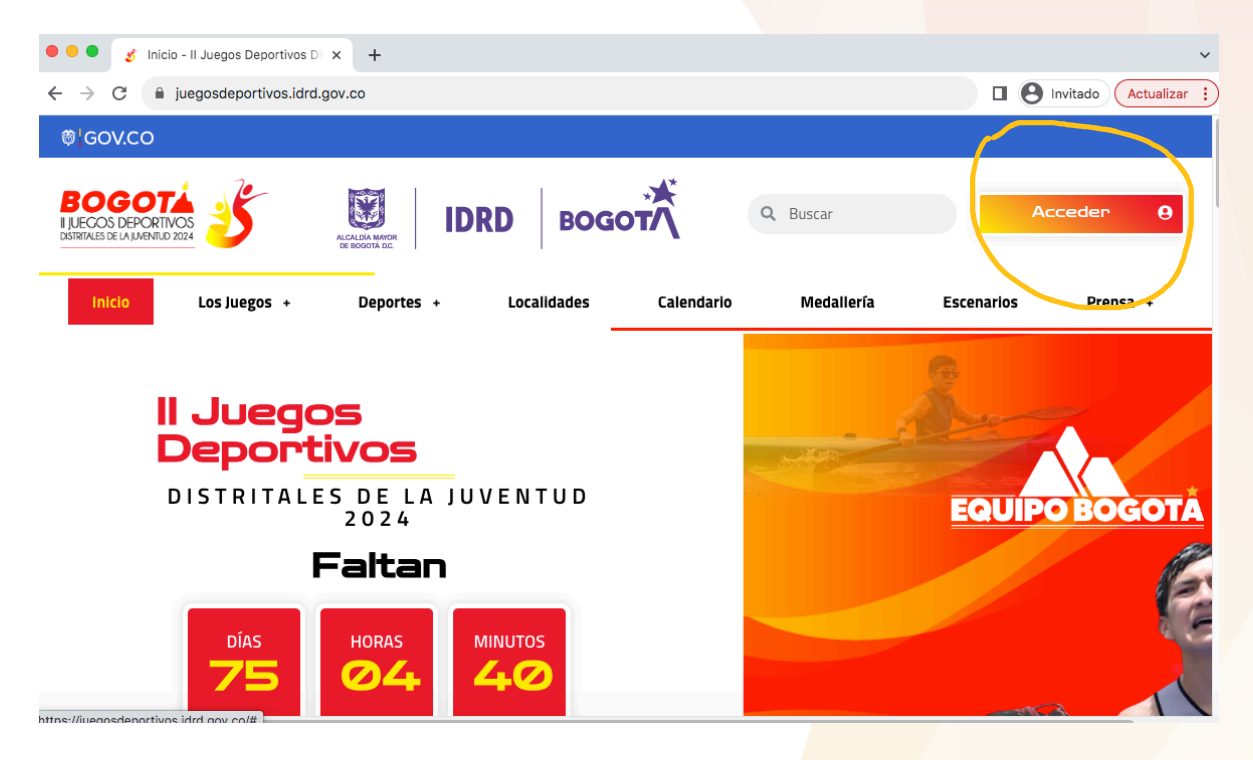

Paso 4: Ingresa con tus Credenciales

 Ingresa tu usuario y contraseña en los campos correspondientes y haz clic en "INICIAR SESIÓN".

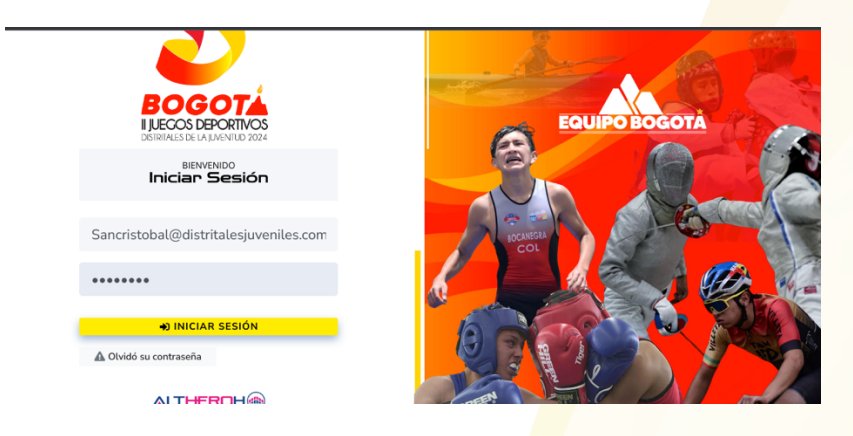

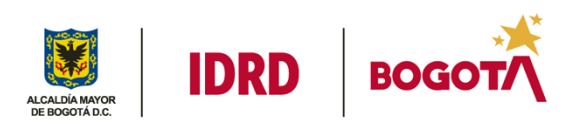

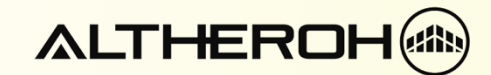

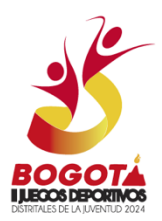

### Paso 5: Navega al Menú de Eventos

- En la parte izquierda de la pantalla, encontrarás el menú "EVENTOS".
- Haz clic en "EVENTOS" para desplegar las opciones.
- Selecciona la opción "JUEGOS".
- Elige entre las secciones OLÍMPICO o PARALÍMPICO, según el sector en el que vas a trabajar.

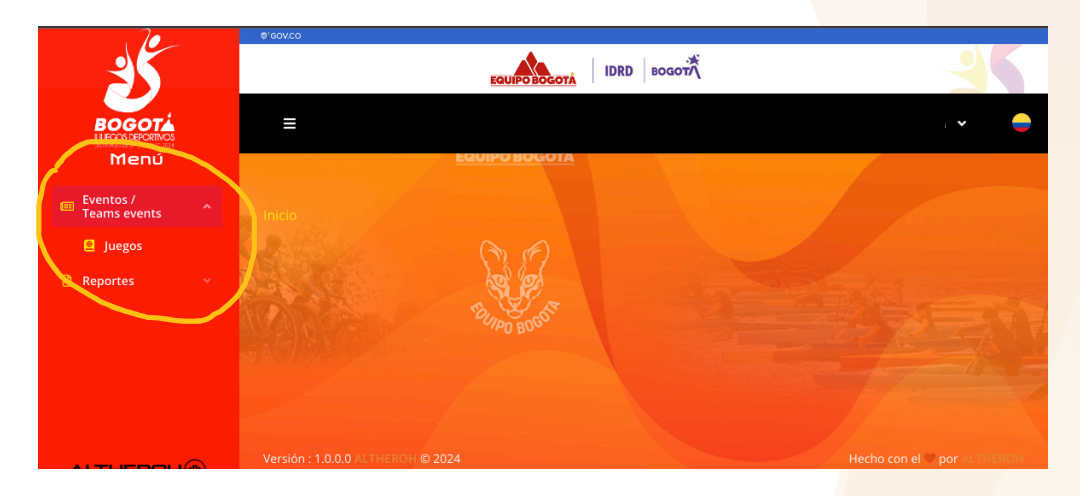

#### Paso 6: Inicia el Proceso de Inscripción

• En la ventana central, encontraras información general de tu delegación. Haz clic en el botón de inscripción "Lista Larga".

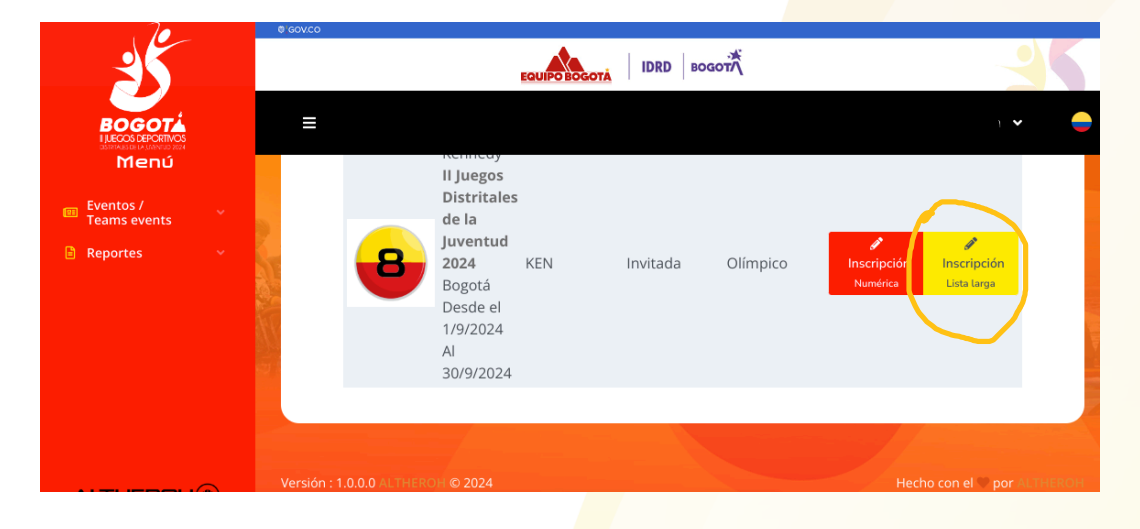

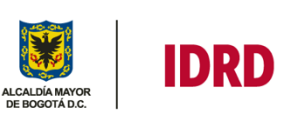

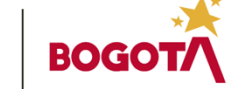

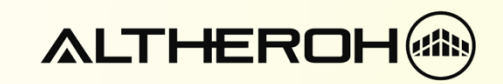

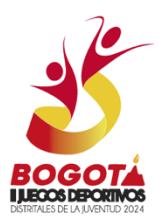

### Paso 7: Agrega un Nuevo Integrante

• Esto te llevará a una nueva ventana donde deberás hacer clic en el botón "AGREGAR INTEGRANTE".

| . 10 -                    |  | @ GOV.CO |                         |               |                                  |                                |           |                       |                     |
|---------------------------|--|----------|-------------------------|---------------|----------------------------------|--------------------------------|-----------|-----------------------|---------------------|
| 35                        |  |          |                         |               |                                  |                                |           |                       |                     |
|                           |  | ≡        |                         |               |                                  |                                |           |                       | ~                   |
| Menú                      |  |          | Localid                 | aues          |                                  |                                |           |                       |                     |
| Eventos /<br>Teams events |  |          |                         |               |                                  |                                |           |                       |                     |
| Reportes                  |  | +/       | Agregar integrante      |               | 🛓 Descargar Excel                |                                | 🎝 Car     | gar plant             | lla                 |
|                           |  |          | Integrantes<br>delegaci | í de la<br>ón | 🗐 Consultar repo<br>larga atleta | orte lista<br>as               | 🗉 Consul  | tar report<br>prueba: | te lista larga<br>S |
|                           |  | Ro       | l Función               | Nombre        |                                  | Identificación                 | E         | stado                 | Opciones            |
|                           |  | Aa       | Atleta/Para atleta      | PILAR dsafas  | df GARZÓN asdfafd                | Cédula de ciud<br>213213132312 | adanía: D | oraft                 | 1 ×                 |
|                           |  |          |                         |               |                                  | et d. 1 - 2 - 2 - 2            | (         | _                     |                     |

- Desliza hacia abajo en la pantalla para encontrar los campos de ROL: Selecciona "Aa" para atletas.
- En el campo de estado de inscripción, selecciona "DRAFT".

| . 10            | @ GOV.CO                       |   |
|-----------------|--------------------------------|---|
| 35              |                                |   |
|                 | Ξ •                            | - |
| Menú            |                                |   |
| Eventos / 🗸 🗸 🗸 | General                        |   |
| 🖨 Reportes 🛛 🗸  |                                |   |
|                 | Rol – Role Function – Function |   |
|                 | Seleccione una:                |   |
|                 | Estado inscripción             |   |
|                 | Draft 🛛 Draft 🗸 🗸              |   |
|                 |                                |   |
|                 | < Atrás + Registrar            |   |
|                 |                                |   |

#### Paso 8: Completa los Datos del Atleta

- Continúa deslizando hacia abajo y diligencia los datos del atleta.
- Asegúrate de tener a la mano la foto y una copia en PDF del documento de identidad del atleta, ya que estos documentos serán necesarios para completar el registro.

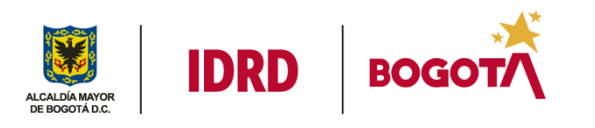

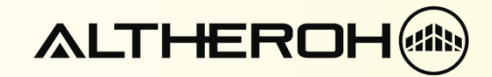

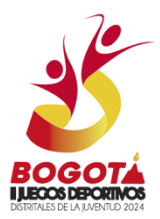

Paso 9: Selecciona el Deporte y las Pruebas en las que tus atletas van a competir.

• Escoge el deporte y las pruebas específicas en las que el atleta va a competir.

**Nota:** Si no aparecen las pruebas en las que deseas competir, revisa las fechas establecidas en el reglamento del deporte que escogiste para asegurarte de que estás dentro del rango permitido.

| EQUIPO BOGO                                                                                                    | TĂ IDRD BOGOTA          |          |
|----------------------------------------------------------------------------------------------------|-------------------------|----------|
|                                                                                                    | Deporte                 |          |
| Deporte                                                                                                    |                         |          |
| Para atletismo [] Para athletics                                                                                  |                         | <b>~</b> |
|                                                                                                    |                         |          |
| Deportes                                                                                                    |                         |          |
| Clases Funcionales                                                                                                | Estatus clase funcional | $\frown$ |
| <ul> <li>Seleccione una:</li> <li>T11 Visual Pista ? T11 Visual Track</li> </ul>                                  | Seleccione una:         |          |
| T12 Visual Pista 🕐 T12 Visual Track<br>T13 Visual Pista 🕐 T13 Visual Track                                        | Estatus clase funcional |          |
| F11 Visual Campo ? F11 Visual Field<br>F12 Visual Campo ? F12 Visual Field<br>F13 Visual Campo ? F13 Visual Field |                         |          |
| Lati                                                                                                    |                         |          |

Recuerda que debes hacer click en el simbolo + para añadir el deporte y la prueba que seleccionaste.

#### Paso 10: Finaliza la Pre Inscripción

• Al terminar de ingresar toda la información, haz clic en el botón "Registrar".

Nota: Repite este proceso con cada atleta que desees inscribir. Recuerda que esta es una preinscripción y la inscripción final la deberás realizar cuando hayas terminado este proceso con todos tus atletas.

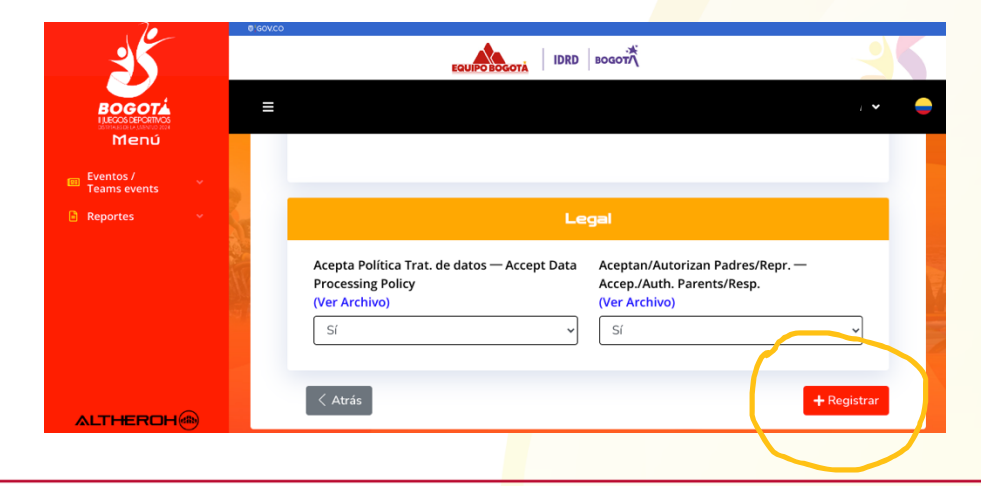

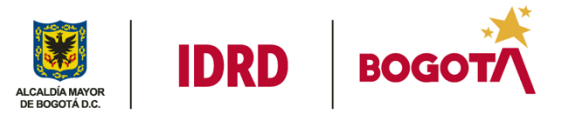

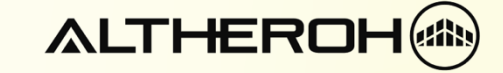

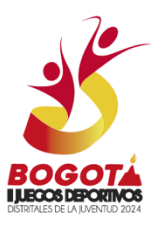

#### Para confirmar a los atletas de tu delegación se requiere que los pases de estado <mark>DRAFT</mark> a <mark>Pre Inscrito.</mark>

Antes de hacerlo te recomndamos confirmar en el listado completo de atletas pre inscritos, sus datos personales, deportes y pruebas.

|                           | @'GOV.C | :0                              |             |                                          |                                      |                                          |          |  |
|---------------------------|---------|---------------------------------|-------------|------------------------------------------|--------------------------------------|------------------------------------------|----------|--|
| 35                        |         |                                 |             |                                          |                                      |                                          |          |  |
|                           | =       | 1                               |             |                                          |                                      |                                          | ~        |  |
| Menú                      |         | + Agregar integrante            |             | 🛓 Descargar Excel                        |                                      | , Cargar plar                            | ntilla   |  |
| Eventos /<br>Teams events |         |                                 |             |                                          |                                      |                                          |          |  |
| 🗈 Reportes 🗸 🗸            |         | Integrantes de la<br>delegación |             | Consultar reporte lista<br>larga atletas |                                      | Consultar reporte lista larga<br>pruebas |          |  |
|                           |         |                                 |             |                                          |                                      |                                          |          |  |
|                           |         | Rol Función                     | Nombre      |                                          | Identificación                       | Estado                                   | Opciones |  |
|                           | 5       | Aa Atleta/Para atleta           | PILAR dsafa | sdf GARZÓN asdfafd                       | Cédula de ciudadaní<br>213213132312  | a:<br>Draft                              | / ×      |  |
|                           |         | Aa Atleta/Para atleta           | DAVID ORLA  | NDO GOMEZ ACOSTA                         | Cédula de ciudadaní<br>1234567       | n:<br>Draft                              | ×        |  |
|                           |         | Aa Atleta/Para atleta           | SARAH NA F  | ERNAN NA                                 | Tarjeta de identidad:<br>XCBDFHXDHFN | Draft                                    | / ×      |  |

Si tienes alguna pregunta o necesitas asistencia adicional, no dudes en contactar a nuestro equipo de soporte a través del número whatsapp: 3218889332 o el correo electrónico: support@altheroh.com.

¡Buena suerte y éxito en los jue<mark>gos!</mark>

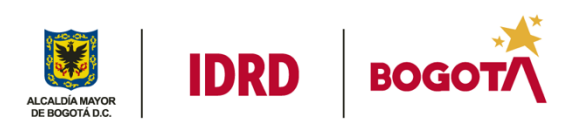

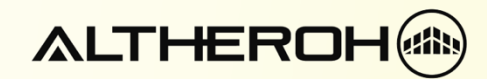

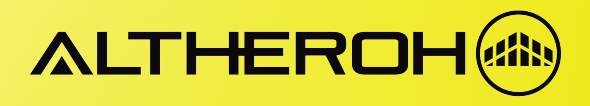